# SystemC Notion & QT

# **Exemples en pratiques**

- Exemple -1- execution d'une commande shell avec QT
- Exemple -2- création d'une base de données MYSQL
- Exemple -3- interfaçage de la base de données avec QT
- Exemple -4- SystemC
- Exemple -5- interfacer le programme de SystemC avec QT

#### Exemple -1- execution d'une commande shell avec QT(1)

#### Iancez QTDESIGNER :

> designer (n'oubliez pas le caractaire & pour qu'il soit en arriére plant)

#### lancez l'ASSITANT de QT :

> assistant&

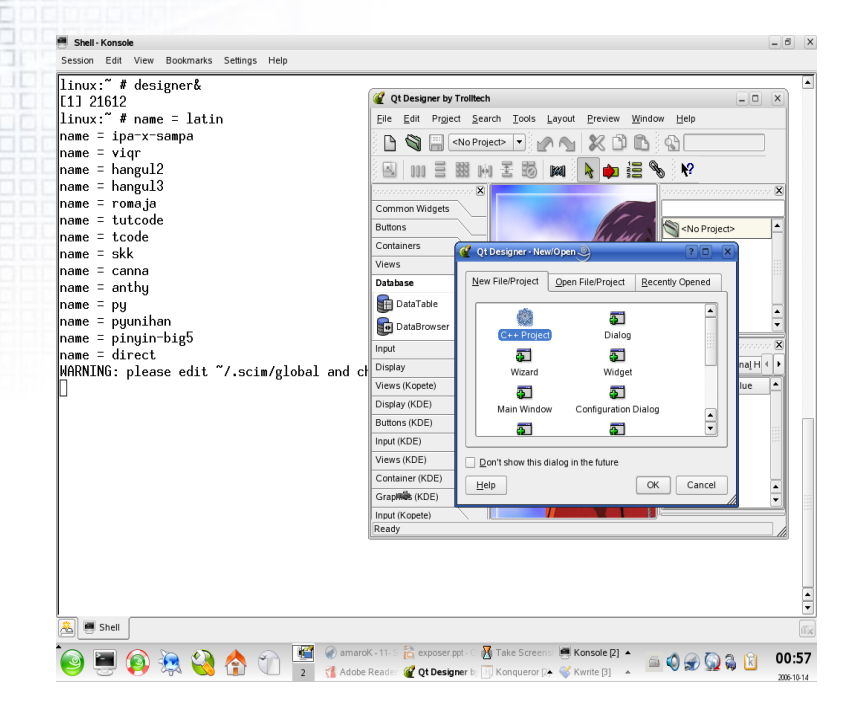

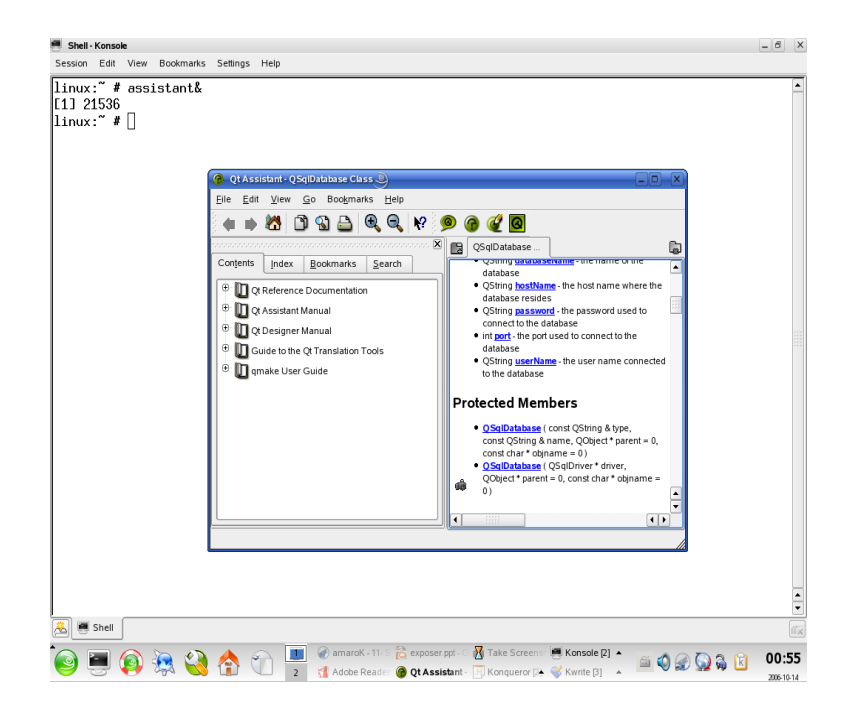

## Exemple -1- execution d'une commande shell avec QT(2)

- créez un nouveau projet
- dans ce projet créer une nouvelle fenêtre de type dialogue
- insérez un bouton, un LineEdit et un textEdit
  - le bouton va vous permettre d'exécuter la commande
  - le LineEdit pour le saisie de la commande
  - le textEdit pour afficher le résultat de l'exécution
- choisissez le menu : Window->views->Object Explorer
  - accédez a l'onglet Members et ajoutez
    - QProcess \*p;(dans les Variables : public)
    - qprocess,h (dans les includes in declaration)

## Exemple -1- execution d'une commande shell avec QT(3)

Cliquez avec le bouton droite de la souris

- Sur la boite de dialogue ajoutez un slot (gestionnaire d'événements )
  - connectez le slot créé avec le signal onclick() de la souris à l'aide du menu Tool->connect signal/slot;

implémentez le gestionnaire comme suit:

```
proc = new QProcess( this );
proc->addArgument( "Is" );
proc->addArgument( "-I" );
proc->addArgument( "/root/exec/" );
proc->addArgument( "/root/tmp2" );
```

connect( proc, SIGNAL(readyReadStdout()), this, SLOT(stdoutputread()) );
if ( !proc->start() ) {
// error handling }

## Exemple -1- execution d'une commande shell avec QT(4)

Ajoutez un slot stdoutputread();
Implémentez le slot stdoutputread() void Form1::stdoutputread()

textEdit2->setText(QString(proc->readStdout()));

Lancez la commande *qmake* pour créez le Makefile

 Lancez la commande make pour compiler et générer l'exécutable,

#### Exemple -2- création d'une base de données MYSQL

activez le service de mysql
 pour suse il suffit de lancer le YaSt
 système--> éditeur du niveau d'exécution

 lancez mysql

 Iancez la console et tapez : mysql -u root;
 mysql> create database « test1 »;

mysql>connect test1:

- mysql>connect test1;
- mysql> create table tab1(code numeric(8,0), nom varchar(20), valeur varchar(20), primary key(code));
  mysql>commit;

# Exemple -3- interfaçage de la base de données avec QT

- créez un nouveau projet
- créez une nouvelle boite de dialogue
  - insérez la composante data table;
    - connectez la base déjà créée;
    - Choisissez le tableau tab1;
    - choisissez les données à afficher
    - ۰,,,

confirmer

testez la connections à l'aide du menu Preview

- Lancez la commande qmake puis make
- Modifiez la connection dans le fichier du répértoire ,ui/form1,cpp et relancez make

## **Exemple -4- SystemC**

préparation de la plate forme installation de green socs (compilateur version 3,4,2) installation de SystemC a l'aide de green socs installation de gtkwave (si c'est possible) teste de la plate forme : Iancement des exemples édition d'un exemple compteur porte logique AND

# Exemple -4- SystemC (1)

 préparation de la plate forme installation de green socs: décompresser gs-systemc-1.0.0 Iancer gs-setup installation de SystemC décompresser systemc-2.1.v1.tar >cd systemc-2.1.v1 >mkdir objdir >cd objdir >csh >setenv CXX /[Myrep]/gs-systemc-1.0.0/bin/g++ >,,/configure

>make install

# Exemple -4- SystemC (2)

 teste de la plate forme :
 lancement des exemples : >cd /[Myrep]/systemc-2.1.v1/objdir/example/sysc/pipe pipe>make check >,/pipe

# Exemple -4- SystemC (3)

#### Édition d'un exemple (compteur)

- créer un répertoire dans /example/sysc/Myproject qui contient les ,CPP et les ,H Makefile,in Makefile,am(copier les à partir d'un exemple)
- un autre dans /objdir/example/sysc/Myproject qui contient Makefile copier le à partir d'un exemple)

#### <=>VHDL

--interface

library ieee;

use ieee.std\_logic\_1164.all; use ieee.std\_logic\_unsigned.all; entity counter is port( clock : in std\_logic; load : in std\_logic; clear : in std\_logic; din : in std\_logic\_vector(7 downto 0); dout : inout std\_logic\_vector(7 downto 0)); end counter;

# Exemple -4- SystemC (4)

<==> SystemC #include "systemc.h" SC MODULE(counter) { sc in<bool> clock; sc in<bool> load; sc in<bool> clear; sc\_in<sc\_int<8> > din; sc\_out<sc\_int<8> > dout; int countval; void onetwothree(); SC\_CTOR(counter)

};

SC\_METHOD(onetwothree); sensitive\_pos (clock);

# Exemple -4- SystemC (5)

| Architecture VHDL:                 |              |
|------------------------------------|--------------|
| architecture rtl of counter is     |              |
| signal countval : std logic vector | 7 downto 0); |
| begin                              |              |
| process(load, clear, din, dout)    |              |
| begin                              |              |
| if clear = '1' then                |              |
| countval <= "00000000";            |              |
| elsif load = '1' then              | process      |
| countval <= din;                   | begin        |
| else                               | wait until   |
| countval <= dout + "0000001";      | clock'event  |
| end if;                            |              |
| end process;                       | dout <=      |
|                                    | countval;    |
|                                    | end process; |
|                                    | end rtl;     |

## Exemple -4- SystemC (6)

 SystemC: #include "counter.h" void counter::onetwothree()

```
if (clear) {
    countval = 0;
} else if (load) {
    countval = din.read();
} else {
    countval++;
}
dout = countval;
```

# Exemple -4- SystemC (7)

```
#include "systemc.h"
#include "counter.h"
int sc_main(int ac, char* av[]){
    //sc_signal<bool> clock;
    sc_signal<bool> load;
    sc_signal<bool> clear;
    sc_signal<sc_int<8> > din;
    sc_signal<sc_int<8> > dout;
    sc_clock clock1("CLOCK1", 75, 0.5, 0.0);
    counter cter;
    cter.clock(clock1);
    cter.clear(clear);
    cter.din(din);
    cter.dout(dout);
  sc_start(clock,-1);
return 0;
```

## Exemple -4- SystemC (8)

```
FILE *f_res,
f_res = fopen("out_val","w");
```

```
'''
fprintf(f_res,"a=0 et b=X ==> s= %e \n",s.read());
'''
falses(f_res);
```

```
fclose(f_res);
```

# Exemple -4- SystemC (9)

#### Makefile

#### recommandations

- copiez un Makefile existant dans votre répertoire (celui de l'exemple de systemC que vous avez créé et celui de objdir/,,/) et effectuez les modifications suivantes :
  - changez les noms des fichiers avec celui de votre projet
  - changez automake1,6 avec celui de votre version (>sh; man automake)
- dans le répertoire objdir/example/sysc/myproject/ lancez la commande make check